**Contract Tracking** 

## **Contract Tracking**

Charges for using a contractor to complete the work are documented through the Purchase Order and Purchase Order Invoice screens.

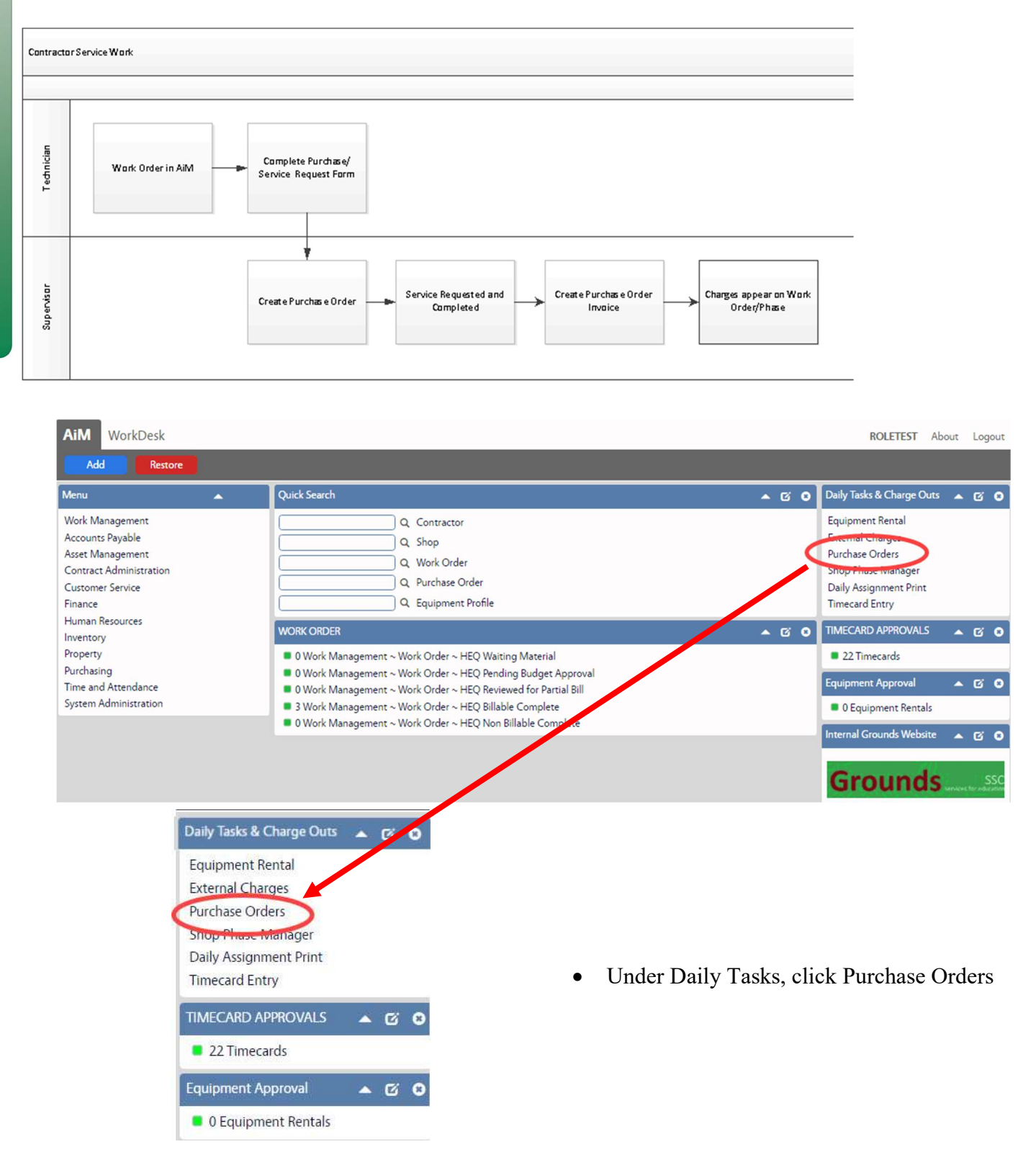

Contract Tracking - 2

| AiM                                                                                                    | Pu                                                                                                    | rchase Orc<br>Search | ler                                                                                          | • Click                           | New                                                                                           |                                          |                                              |
|----------------------------------------------------------------------------------------------------|----------------------------------------------------------------------------------------------------|----------------------|----------------------------------------------------------------------------------------------|-----------------------------------|-----------------------------------------------------------------------------------------------|------------------------------------------|----------------------------------------------|
| AiM Purchase Order                                                                                                    | Ş                                                                                                    |                      |                                                                                              |                                   |                                                                                               |                                          | ROLETEST About Help Logout                   |
| Save Cancel View Extra Description Shipping Information Notes Log User Defined Fields Statut History Related Documents | 000036489                                                                                                    | )                    |                                                                                              | Last Edited by ROLETEST On 05/24/ | 2017 04:54 PM Status<br>Type<br>Placed By                                                     | STANDARD PO Q<br>STANDARD PURCHASE ORDER | S FOR ONE-TIME PURCHASE OF VARIOUS           |
|                                                                                                    | Contractor C<br>Address Code Q<br>Banket Number<br>Contact Q<br>Terms Q<br>Work Order<br>Pluse<br>Line Items | )<br><br>]<br>]<br>] | Created May 24 2017<br>Review I<br>Needed I<br>Expected I<br>Bin                             |                                   | PO Code<br>Currency<br>Subtoal<br>Discount<br>Tax<br>Shipping<br>Markup<br>Total<br>Line Item | 36489<br>USD Q<br>Percent<br>7569        | 5000<br>5000<br>5000<br>5000<br>5000<br>5000 |
| 82016 AuerWerks<br>Ail<br>View<br>Eintra<br>Ship<br>Note<br>Start<br>Rela                                              | Line Type     Over                                                                                           | er<br>4              | AIM Purchase O<br>Save Car<br>View<br>Extra Description<br>Shipping Information<br>Notes Log | rder<br>Icel                      | Verdor Pirt                                                                                   | Invertiory Part Onder Quantit            | y LDM Line Total Sonta                       |

- In the yellow highlighted area, replace the 0000 with the abbreviation of the shop.
   Abbreviation list is in appendix section.

| Status                 | (                 | 1                         |                 |
|------------------------|-------------------|---------------------------|-----------------|
| Туре СТ/               |                   |                           |                 |
| STA                    | NDARD PURCHASE C  | RDERS FOR ONE-TIME PURCH. | ASE OF VARIOUS  |
| Placed By              | Q                 |                           |                 |
| PO Code 3648           | 19                |                           |                 |
| AiM 🔳                  | Purchase          | Order Type                |                 |
| Done                   | Search            | Show All                  | Cancel          |
| Type #                 |                   | Description               |                 |
| FREE OF CHARGE         |                   | FREE OF CHARGE            |                 |
| GR P-CARD              |                   | post cost at disburse     | ment            |
| SERVICE                |                   | SERVICE                   |                 |
| STANDARD PO            |                   | STANDARD PURCHA           | SE ORDERS FOR ( |
| Contractor             | ٩                 |                           |                 |
| Address Code           | Q                 |                           |                 |
| Blanket Number         |                   | Q                         |                 |
| Contact                | Q                 |                           |                 |
| Terms                  | Q                 |                           |                 |
| AiM E                  | Contrac<br>Search | tor<br>Cancel             |                 |
| Contractor U           |                   | Description               |                 |
| 1000BULBS              |                   | 1000BULBS                 |                 |
| 1010444523             |                   | EAGLESTON INST            | TUTE            |
| 1010493289             |                   | KEPWARE TECHNO            | DLOGIES         |
| 1010607946             |                   | BRYAN TEXAS UTI           | LITIES          |
| AiM E Contr            | actor             |                           |                 |
| Contractor             | Operator          |                           |                 |
| Description            | contains ¥        | plant                     |                 |
| 1099 Code<br>Qualified | - <b>v</b>        | Q                         |                 |
| Expiration Date        | - •               |                           |                 |
| Address Code           |                   |                           |                 |

• Click the Q next to Type

• Choose SERVICE

• Click the Q next to Contractor

Click Search

- Search by typing part of the Vendor's name in the Description field
- Click Execute

|                                                 |                       | *              |                |        |                                               |                            |                         |                                     |
|-------------------------------------------------|-----------------------|----------------|----------------|--------|-----------------------------------------------|----------------------------|-------------------------|-------------------------------------|
| AiM 🗮                                           | Contractor            |                |                |        |                                               |                            |                         |                                     |
| Done                                            | Search Sho            | w All          | Cancel         |        |                                               |                            |                         |                                     |
| Contractor 4                                    | Descriptio            | n              |                | •      | Choose the                                    | identif                    | fier for th             | e correct                           |
| 1383748576                                      | PLANT PE              | OPLE LLC       |                |        | Contractor                                    |                            |                         |                                     |
| 1742796924                                      | PLANT EQ              | UIPMENT + SERV | ICES           |        |                                               |                            |                         |                                     |
| 1742902355                                      | ALEXAND               | ER PLANT FARM  |                |        |                                               |                            |                         |                                     |
| 1770207692                                      | PI *PLANT             | RONICS INC     |                |        |                                               |                            |                         |                                     |
| Currency                                        | USD Q                 |                |                |        |                                               |                            |                         |                                     |
| Subtotal                                        |                       | \$0.00         |                |        |                                               |                            |                         |                                     |
| Discount                                        |                       | 50.00          |                |        |                                               |                            |                         |                                     |
| Tav                                             |                       | \$0.00         |                | •      | Enter the M                                   | arkup                      | Percenta                | ge that should be                   |
| 10A                                             |                       | 40.00          |                |        | added to the                                  | total.                     |                         |                                     |
| Shipping                                        |                       | \$0.00         |                |        |                                               |                            |                         |                                     |
| Markup Percent                                  | 12                    | \$0.00         |                |        |                                               |                            |                         |                                     |
| Total                                           |                       | \$0.00         |                |        |                                               |                            |                         |                                     |
| iM Purchase Order                               |                       |                |                |        |                                               |                            |                         | ROLETEST About Help Logout          |
| Save Cancel                                     |                       |                |                |        |                                               | Status                     |                         |                                     |
| xtra Description<br>hipping Information         | 000036489             |                |                |        | a context by ROLE (C31 CARO) 29/2017 04:34 PM | Туре                       | STANDARD PO Q           |                                     |
| otes Log<br>ser Defined Fields<br>tatus Mintana |                       |                |                |        |                                               | Placed By                  | STANDARD PURCHASE ORDER | RS FOR ONE-TIME PURCHASE OF VARIOUS |
| elated Documents                                |                       |                |                |        |                                               | PO Code                    | 36489                   |                                     |
|                                                 | Contractor Q          | c              | Created May 24 | 2017 💼 |                                               | Currency                   | USD Q                   |                                     |
|                                                 | Address Code          |                | Review         | m      |                                               | Subtotal                   |                         | \$0.00<br>\$0.00                    |
|                                                 | Blanket Number        | ,              | Needed         |        | N                                             | Tax                        |                         | \$0.00                              |
|                                                 | Contact               |                |                |        | 6                                             | Shipping<br>Markup Percent |                         | \$0.00                              |
| F                                               | Terme Q               | וו             | expected       | m      | _                                             | Total                      |                         | \$0.00                              |
|                                                 | Work Order            |                | Warehouse      | ٩      |                                               | Line Item Type             | <b>.</b>                |                                     |
|                                                 | Phase Q               |                | Bin            | ٩      |                                               |                            |                         |                                     |
| . <b></b>                                       | Line Items            |                |                |        |                                               |                            |                         | Remove Load Add                     |
|                                                 | Line Type Description |                |                |        | Vendor 8                                      | Part Inven                 | itory Part Order Quanti | ty UOM Line Total Status            |
| 1016 AssetWorks                                 |                       |                |                |        |                                               |                            |                         |                                     |

- In the Green highlighted section search for or enter the Work Order/Phase number. •
- In the Purple highlighted section choose Line Type of Service. •
- Click Add to create a line item. •

Contract Tracking - 5

| AiM Purchase Order Lir                                                                            | ne Item                               |                                                |                                                                                         | ROLETEST About Logout                                                                     |
|---------------------------------------------------------------------------------------------------|---------------------------------------|------------------------------------------------|-----------------------------------------------------------------------------------------|-------------------------------------------------------------------------------------------|
| Done Add                                                                                          | Cancel                                |                                                |                                                                                         |                                                                                           |
| View S<br>Extra Description<br>Activity<br>Expediting Actions<br>Notes Log<br>User Defined Fields | 1<br>Install new landscape            | Last Edited by ROLETEST On 05/27/2017 09:10 PM | Status<br>Subledger<br>External Reference<br>Code<br>Purchase Order                     | Open V<br>Contract V<br>Q<br>LCON36500                                                    |
|                                                                                                   | Unit Cost<br>Order Quantity<br>Amount | 4000                                           | Subtotal<br>Discount<br>Tax 1<br>Tax2<br>Tax Rebate<br>Shipping<br>Markup<br>Line Total | C Totals<br>S0.00<br>S0.00<br>S0.00<br>S0.00<br>S0.00<br>S0.00<br>S0.00<br>S0.00<br>S0.00 |
| ©2016 AssetWorks                                                                                  | Disbursement Defaults                 |                                                | _                                                                                       | Remove Add                                                                                |

- 1. Enter the Description of the service being requested.
- 2. Enter the dollar amount of the service
- 3. Click Done

| AiM Purchase Order                                              |                |                      |         |                                                |                      | ROL   | ETEST About Help           | Logout                    |   |
|-----------------------------------------------------------------|----------------|----------------------|---------|------------------------------------------------|----------------------|-------|----------------------------|---------------------------|---|
| Save Cancel                                                     |                |                      |         |                                                |                      |       |                            |                           |   |
| View<br>Extra Description                                       | LCON36500      |                      | 1       | Last Edited by ROLETEST On 05/27/2017 09:09 PM | Status               |       |                            | <b>^</b>                  |   |
| Shipping Information<br>Notes Log<br><u>User Defined Fields</u> |                | 7                    | 3       |                                                | Placed By            |       | <b>M</b> =                 | Purchase Order Status     |   |
| Status History<br>Related Documents                             |                |                      |         |                                                | PO Code              | 36500 | Done <u>Status</u>         | Search Show All           | G |
|                                                                 | Contractor     | 1742902355           | Created | May 27, 2017                                   | Currency             | USD Q | CREATED<br>SERVICE ORDERED | NEW PO<br>SERVICE ORDERED |   |
|                                                                 | Address Code   | ALEXANDER PLANT FARM | Review  |                                                | Subtotal<br>Discount |       | CLOSED<br>CANCELED         | CLOSED<br>CANCELED        |   |
|                                                                 | Blanket Number | ٩                    | Needed  | ( m)                                           | Tax                  |       |                            | 20.00                     |   |

- 4. Click the Magnify Glass next to Status
- 5. Choose Service Ordered. (No changes can be made at this point.)
- 6. Click Save

\*\*Charge will appear as Encumbered on the WOP.

## **Purchase Order Invoice**

Service Purchase Orders are charged to the WOP through the Purchase Order Invoice.

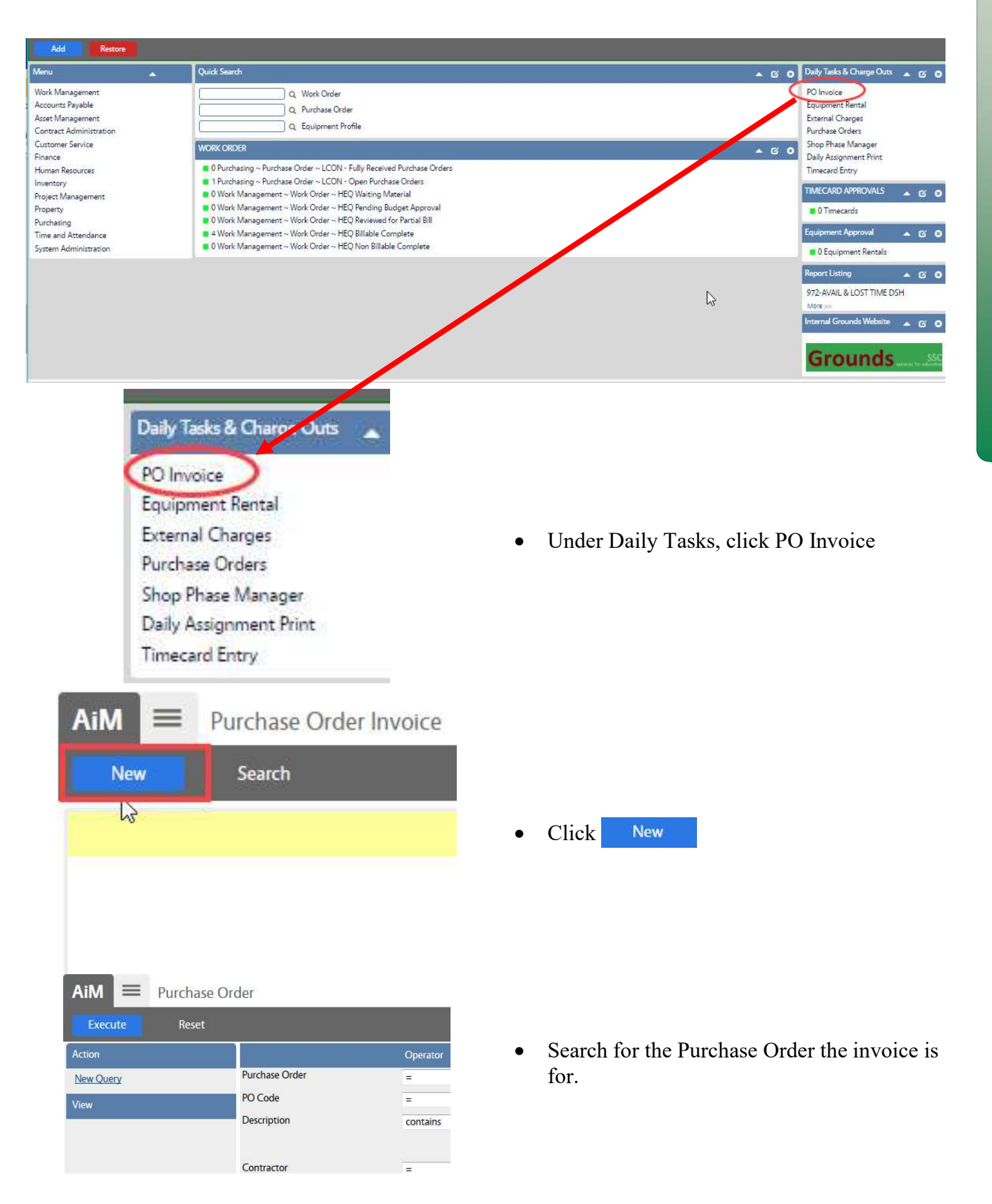

| AiM                                                                            | E Purch                                      | ase Order                                                |                |                  |                        |                                                          |                   |                                          |
|--------------------------------------------------------------------------------|----------------------------------------------|----------------------------------------------------------|----------------|------------------|------------------------|----------------------------------------------------------|-------------------|------------------------------------------|
| Search                                                                         | Can                                          | cel                                                      |                |                  |                        |                                                          |                   |                                          |
| Purchase Orde                                                                  | [                                            |                                                          |                | • Clic<br>the l  | k on the l<br>ine item | Purchase (                                               | Order num         | ber to see                               |
| AiM Purc<br>Done Re<br>PO Code<br>36500                                        | thase Order Tra<br>fresh Ca<br>Line<br>1     | INSACTIONS<br>ncel<br>Description<br>Install new landsca | ape            | Che<br>Clic      | ck the ite<br>k Done   | ms that are                                              | e being inv       | voiced.                                  |
| AiM Purchase Order                                                             | Invoice                                      | _                                                        |                |                  |                        |                                                          | ROLETEST Abo      | ut Help Logo                             |
| View                                                                           | 32677                                        |                                                          | Last Edite     | ed by ROLETEST C | n 05/29/2017 01:08 Pl  | VI Status                                                | GENERATED         | a                                        |
| Extra Description<br>Notes Log<br>User Defined Fields<br><u>Status History</u> |                                              |                                                          |                |                  |                        | Type<br>Purchase Order                                   | SERVICE           | _1                                       |
| Related Documents                                                              | Contractor<br>Address Code<br>Blanket Number | 1742902355<br>ALEXANDER PLANT FARM<br>000                | Invoice Number | May 29 2017 🗮    | 2                      | Currency Code<br>Subtotal<br>Discount<br>Tax<br>Shipping | USD               | \$4,000.00<br>\$0.00<br>\$0.00<br>\$0.00 |
|                                                                                | Contact<br>Term Code                         |                                                          |                | Wely 29, 2017    | 2                      | Line Total<br>Markup                                     |                   | \$4,000.00<br>\$0.00                     |
|                                                                                | Line Items                                   |                                                          |                | 0                |                        | Grand Total                                              | Remove            | Add                                      |
|                                                                                |                                              | Install new lands                                        | cape           | 0.0000           | 0.0000                 | S0.0000                                                  | 50.0000 S4.000.00 | ) Yes No                                 |

- Enter the Invoice number
- Enter the Invoice Date
- Click on the Line Item numbers to open the detail

| AiM Purchase Order Inv                                                       | oice Line Item                                      |                      |                                                                      |                                                              |                                                                        | ROLETEST About Logout                                     |
|------------------------------------------------------------------------------|-----------------------------------------------------|----------------------|----------------------------------------------------------------------|--------------------------------------------------------------|------------------------------------------------------------------------|-----------------------------------------------------------|
| Done Cancel<br>View<br>Extra Description<br>Notes Log<br>User Defined Fields | 1<br>Install new landscape                          |                      |                                                                      | Last Edited by ROLETEST On 05/29/2017 01:10 PM               | Voided<br>Allow<br>External Reference Code<br>Subledger<br>Transaction | No Yes V<br>Q<br>Contract<br>32677                        |
|                                                                              | Ordered Amount<br>Prior Invoiced Amount<br>Quantity | \$4,0                | 00.00 Invoiced<br>Invoice Unit Cost<br>Subtotal<br>Discount<br>Tax 1 | © Totals<br>(\$4,000,00)<br>(\$0,00)<br>(\$0,00)<br>(\$0,00) | Accepted<br>Unit Cost<br>Subtotal<br>Discount<br>Tax 1<br>Tax2         | C Totals<br>54,000,00<br>50,00<br>50,00<br>50,00<br>50,00 |
|                                                                              | Accepted Quantity Disbursement                      |                      | Tax Rebate<br>Shipping<br>Invoiced Total                             | \$0.00<br>\$0.00<br>\$0.00<br>\$4,000.00                     | Tax Rebate<br>Shipping<br>Markup<br>Line Total                         | 50.00<br>50.00<br>50.00<br>50.00<br>54,000.00             |
|                                                                              | Sequence Work Order<br><u>1</u> 170516-303          | Phase Des<br>739 001 | cription                                                             | Wareho                                                       | use Bin                                                                | Quantity Sequence Total<br>\$4,000.00                     |

- Quantity Block
  - Original Amount Dollar amount from Purchase Order
- Invoiced Block
  - These fields will default to the amount on the Purchase Order. If the amount on the invoice differs from the purchase order, the fields can be updated. This captures an accurate picture of the invoice values.
- Accepted Block
  - These fields will default from the Purchase Order. These fields can be updated to reflect the amount actually being paid to the vendor.
  - These are the totals that will post in the final transaction.
- Disbursement
  - List of Work Orders that the charge will post against.
- After updating the information, Click **Done** to return to the previous screen.

|   |                | ROLETEST  | About | Help | Logo |
|---|----------------|-----------|-------|------|------|
|   |                |           |       |      |      |
| 1 | Status         | GENERATED | (     | 2    |      |
|   | Туре           | SERVICE   |       |      |      |
|   | Purchase Order | LCON36500 |       |      |      |
|   |                |           |       |      |      |

- Back on the main invoice screen, update the Status
  - Generated New, still editing
  - Approved Charge is posted to the Work Order
  - Rejected Invoice will not be paid.
- Click Save

| Close the PC | 36500? |  |
|--------------|--------|--|
| Yes          | No     |  |

- If the total on the PO has been invoiced, this message will appear.
- Click Yes